# Umístění exemplářů

"Umístění exemplářů" je primárně určeno pro vymezení konkrétního prostoru, kde se nachází regál s danou signaturou či knihou (např. *"studovna"*, *"první patro"*, *"dětské oddělení"* apod.), lze je však využít také k orientaci ve větších prostorách, například pro vymezení typu fondu (*"beletrie"*, *"časopisy"* aj.).

# Vytvoření nového umístění

 Kliněte na položku "Admin" v pravém horním rohu a poté zvolte "Lokální administrace" → "Umístění exemplářů"

| Název:                  |            | Lze rezervovat:     | Ano O Ne 🖲<br>Ano O Ne 🖲 |  |  |
|-------------------------|------------|---------------------|--------------------------|--|--|
| Zobrazit v OPACu:       | Ano C Ne 🖲 | Půjčovat:           |                          |  |  |
| Potvrzovat rezervace:   | Ano C Ne 🖲 | Vlastnická knihovna | JAB                      |  |  |
| Upozornění při vracení: | Ano C Ne 🖲 |                     |                          |  |  |
| Prefix štítku:          |            | Sufix štítku:       |                          |  |  |

Umístění exemplářů

Zobrazit umístění pro organizační jednotku: JAB-KN 💌

| Název:                                                               | Vlastnická<br>knihovna | Lze<br>rezervovat | Potvrzování<br>rezervací | Zobrazit v<br>OPACu | Půjčovat | Upozornění při<br>vracení | Prefix<br>etikety | Sufix<br>etikety | Upravit | Smazat |
|----------------------------------------------------------------------|------------------------|-------------------|--------------------------|---------------------|----------|---------------------------|-------------------|------------------|---------|--------|
| Absolventské práce Přeložit                                          | JAB-KN                 | 1                 | x                        | 1                   | 1        | X                         |                   |                  | Upravit | Smazat |
| Beletrie Přeložit                                                    | JAB-KN                 | 1                 | x                        | 1                   | 1        | x                         |                   |                  | Upravit | Smazat |
| Depozitář (knihy) - ptejte se<br>knihovníka <mark>Přeložit</mark>    | JAB-KN                 | 1                 | x                        | 1                   | 1        | 1                         |                   |                  | Upravit | Smazat |
| Depozitář (časopisy) – ptejte se<br>knihovníka <mark>Přeložit</mark> | JAB-KN                 | 1                 | x                        | 1                   | 1        | 1                         |                   |                  | Upravit | Smazat |
| Depozitář - Absolv. práce<br><mark>Přeložit</mark>                   | JAB-KN                 | 1                 | x                        | 1                   | 1        | 1                         |                   |                  | Upravit | Smazat |
| Novinky Přeložit                                                     | JAB-KN                 | 1                 | x                        | 1                   | 1        | x                         |                   |                  | Upravit | Smazat |
| Odborná literatura Přeložit                                          | JAB-KN                 | 1                 | x                        | 1                   | 1        | x                         |                   |                  | Upravit | Smazat |
| Periodika Přeložit                                                   | JAB-KN                 | 1                 | x                        | 1                   | 1        | X                         |                   |                  | Upravit | Smazat |

#### 2. Vyplňte požadované údaje:

- Zvolte název umístění, vyberte, zda chcete v daném umístění povolit půjčování a rezervování dokumentů, zda chcete potvrzovat rezervace, zobrazovat upozornění při vracení dokumentů nebo povolit zobrazení daného umístění v online katalogu.
- 2. Zvolte knihovnu, ke které dané umístění patří
- 3. Uveďte prefix a sufix pro tisk štítků
- 3. Po vyplnění všech požadovaných hodnot kliněte na tlačítko "Vytvořit nové umístění"

## Překlad názvu umístění

Pokud používáte více jazykových variant online katalogu, doporučujeme název umístění přeložit do používaných jazyků.

1. Klikněte na tlačítko "Přeložit" u daného umístění

Vítejte E**va** 

Last update: 2017/10/31 21:38

| Beletrie Přeložit                          | JAB-KN | 4           | x     | 1        | 1 |  |
|--------------------------------------------|--------|-------------|-------|----------|---|--|
| pozitář (kr<br>knihovníka Lokalizace en-US |        | Překlad Fig | ction | Vytvořit |   |  |
| Usir So-                                   |        |             |       |          |   |  |

- 2. Rozbalte pole "lokalizace" a zvolte požadovanou hodnotu
- 3. Zadejte název umístění ve zvoleném jazyce
- 4. Kliněte na tlačítko "'Vytvořit"

### Informace k nastavení umístěníjednotlivých položek

- Zobrazit v OPACu: Pokud nastavíte "Ne", všechny exempláře v daném umístění nebudou zobrazeny ve veřejném online katalogu (pro nastavení zobrazení jednotlivých exemplářů je vzhodné použít spíše editor exemplářů).
- Potvrzovat rezervace: Pokud nastavíte "Ano", v případě, že je dokument rezervován, bude při vracení dokumentů z daného umístění vyžadováno potvrzení personálu, že má být rezervace zachycena.
- Upozornění při vrácení: Pokud nastavíte "Ano", při načtení exempláře během vracení se zobrazí upozornění, že exemplář patří do daného umístění
- Lze rezervovat: Pokud nastavíte "Ne", žádný exemplář z daného umístění nebude možné rezervovat
- Půjčovat: Pokud nastavíte "Ne", žádný exemplář z daného umístění nebude možné půjčovat
- Vlastnická knihovna: Při nastavení můžete vybírat pouze tě těch knihoven, které jste oprávněni spravovat. Pozor!: Jakmile je umístění vytvořeno, nelze již nastavení vlastnické knihovny měnit.
- Pokud smažete umístění exemplářů, nebude se umístění nadále zobrazovat ve služebním klientovi ani v katalogu, ale zůstane v databázi. To umožní zacházet s daným umístěním jako se smazaným, aniž by došlo ke ztrátě statistických informací týkajících se výpůjček a rezervací, které se k tomuto umístění vztahují.

From: https://eg-wiki.osvobozena-knihovna.cz/ - **Evergreen DokuWiki CZ** Permanent link:

https://eg-wiki.osvobozena-knihovna.cz/doku.php/sprava\_systemu:umisteni\_exemplaru?rev=1509482296

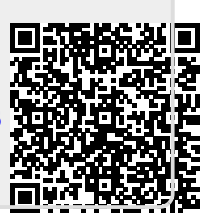

Last update: 2017/10/31 21:38